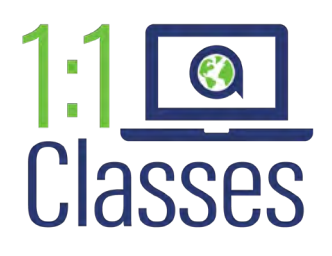

## **HOW TO BOOK A CLASS**

### **ABOUT ONE-to-ONE CLASSES**

Ardor's One-to-One Classes are designed to put your new language skills into practice and to help you become a more fluent speaker.

In addition to a wide range of general conversation and professional English topics, you may also attend classes blended with the learning content of your current myEnglish level.

#### **BOOK YOUR CLASS**

On your myEnglish Dashboard, select the icon for "One-to-One Classes" then click on "Class Schedule". You will be directed to the class management platform.

| Dashboard                                                                     | Welcome, Karen                                        |                                                                                                 |                                                                                                   |
|-------------------------------------------------------------------------------|-------------------------------------------------------|-------------------------------------------------------------------------------------------------|---------------------------------------------------------------------------------------------------|
| My Courses                                                                    | You flave not registered for any o                    | pourse                                                                                          |                                                                                                   |
| Upcoming<br>Completed<br>All my classes<br>Class Colendar                     | 80 Minutes       Ardor English Assessment       Start | <ul> <li>20 minutes</li> <li>Elementary-A1-A2-Generi</li> <li>English</li> <li>Start</li> </ul> | <ul> <li>30 Mex.tes</li> <li>Elementary-A1-A2-Business</li> <li>English</li> <li>Start</li> </ul> |
| Quick Links                                                                   | -                                                     | -                                                                                               | More                                                                                              |
| Progress Report<br>fraining History<br>Configuration Check<br>Change Passwort | ATTA<br>Control Classes                               | Class Schedule P One-to-                                                                        | Class Schedule                                                                                    |

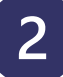

1

In the class management platform, click on "New Reservation".

| General Informa | tion                   |        |                              |                 |
|-----------------|------------------------|--------|------------------------------|-----------------|
| Name: a         | Gren Chang User Phone: |        | Mail:<br>keren.chang.mE@ardo | arleaning.com   |
| Allowed         | Carried Out            | Booked | Available                    | Add             |
| 2               | a.                     | 0      | 2                            | New Reservation |

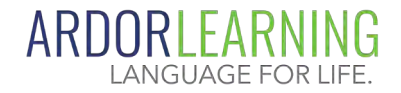

You can book your classes directly through your myEnglish Learner Dashboard.

> Class feedback and reporting is available through also the Learner Dashboard.

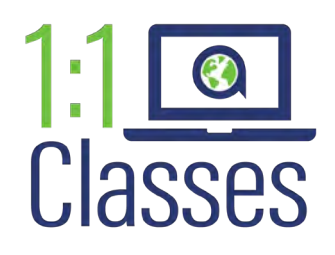

# **HOW TO BOOK A CLASS**

### BOOK YOUR CLASS (cont.)

You will need to select and complete the following information:

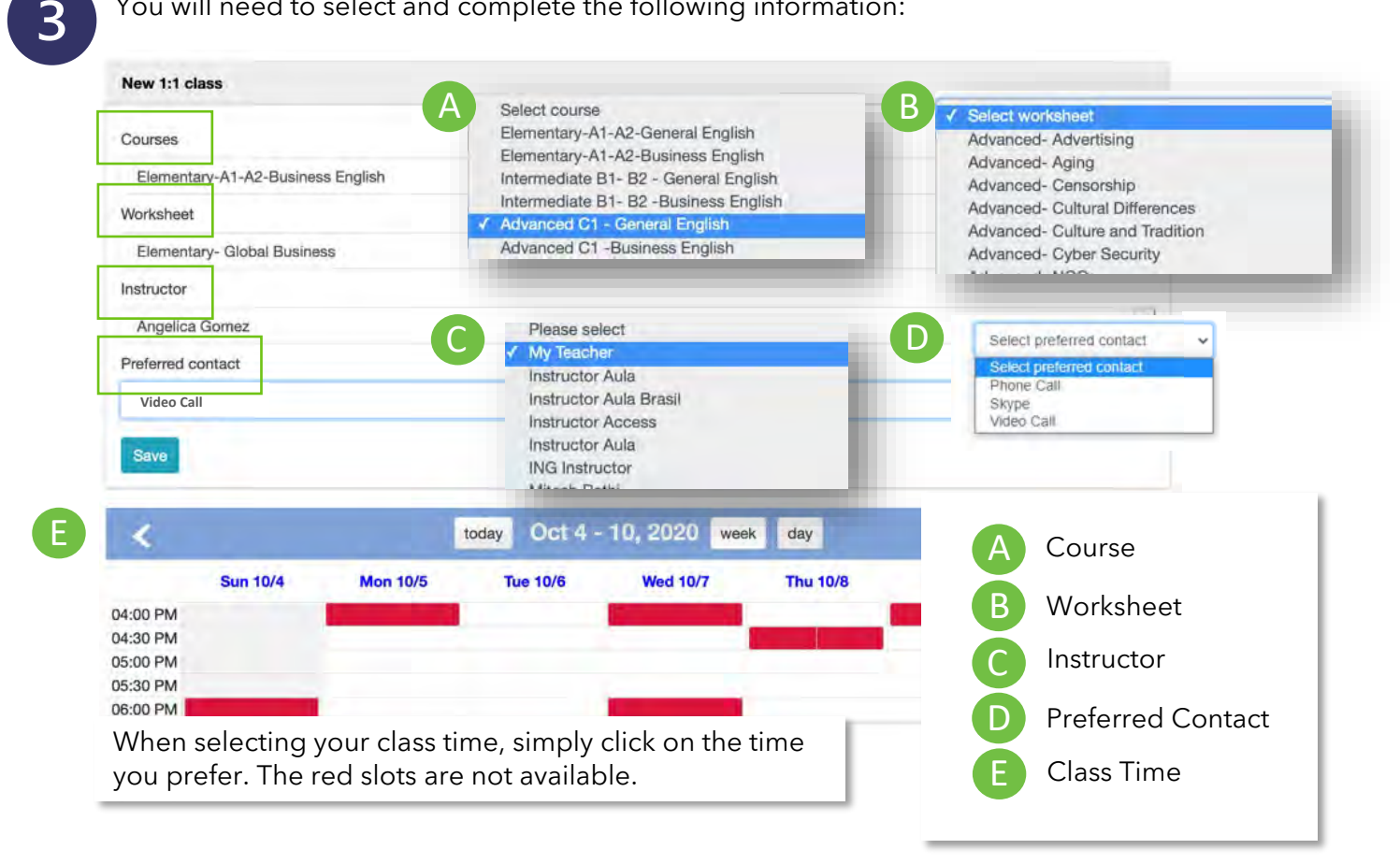

4

After you book the class successfully, you will receive a confirmation email.

If you do not receive the confirmation email, reach out to your Dynamizer.

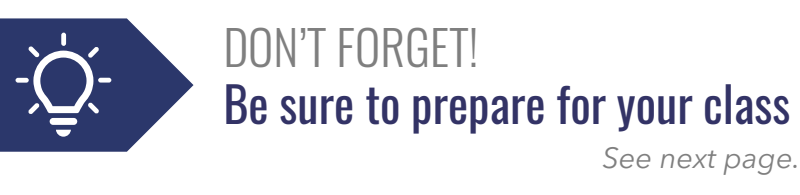

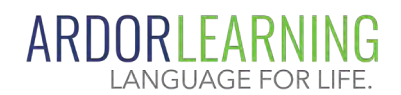

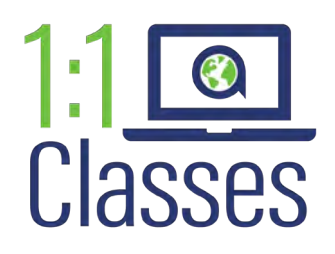

### **HOW TO PREPARE FOR CLASS**

### **PREPARE FOR YOUR CLASS**

1

Go to "Details" on your class management page.

| Listing One-t  | o-one Classes |            |                   |                     |                  |            |              |
|----------------|---------------|------------|-------------------|---------------------|------------------|------------|--------------|
| Topic          | User          | Instructor | Preferred contact | Start Time          | End Time         |            |              |
| Level 6 Unit 1 | Karen Chang   | My Teacher | Web Meeting       | 2020/09/24 23:00 PM | 2020/09/24 23:   | 30 PM De   | tails Cancel |
| Class History  |               |            |                   |                     |                  |            |              |
| Date           |               | Contract   | Teacher           | Topic               | Worksheet        | Status     | Feedback.    |
|                |               |            | M. Tranker        | Louis Pillett       | Towns of Links 7 | Considered |              |

2

Click on "Download/View Worksheet" to download the material for your class.

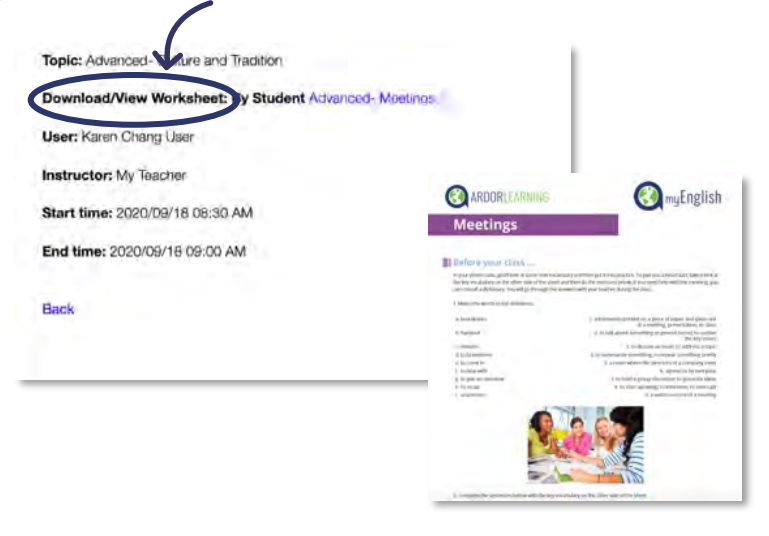

3

4

When it comes to the time of your class, go to "Details" again and click on "Join Class".

Make sure you enable your microphone and... enjoy the class!

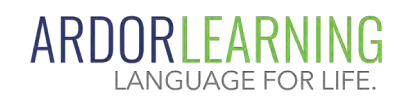